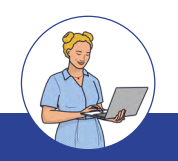

### KURZANLEITUNG Anleitung für Lehrkräfte

#### ANGEBOT EINREICHEN – SO SCHNELL GEHT'S

#### Liebe Kolleginnen und Kollegen,

teilen Sie Ihre wertvollen Erfahrungen und Ihr Fachwissen in vielfältigen Bereichen mit uns, indem Sie SCHILF-Angebote einreichen. Die folgende Anleitung zeigt Ihnen die einfache Übermittlung. Bei Fragen stehe ich Ihnen gerne zur Verfügung. Vielen Dank für Ihre Unterstützung! Ihre SCHILF-Koordination Digitale Bildung

#### EINLADUNG ZUR EINREICHUNG VON SCHILF-ANGEBOTEN

# Zugang: Öffnen Sie <u>https://schilf-bedarfsanalyse.alp.dillingen.de</u> und melden Sie sich mit Ihren FIBS2-Daten an. Wählen Sie "ANGEBOT ABGEBEN".

Herzlich willkommen ! Auf dieser Seite können Sie Ihre individuellen Fortbildungsbedarfe abgeben oder eigene SCHILF-Angebote einstellen BEDARF MILLORN ANGEDER ANGEDER ST Hiergeht's zum Video-Tutorial

Angebot abgeben (Fortbildungswunsch aus

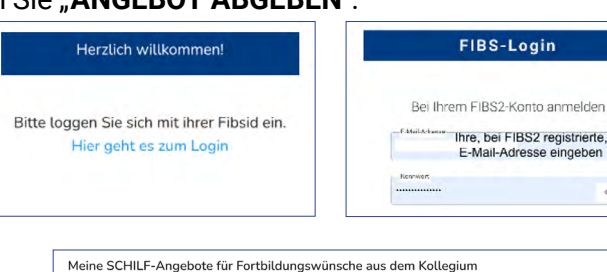

2

# **dem Kollegium):** Setzen Sie ein Häkchen beim gewünschten Fortbildungswunsch, optional Anmerkungen hinzufügen und **"EINREICHEN"** klicken. (Kein Widerruf möglich!)

Initiatives Angebot abgeben: Angebot, Zielgruppe und Thema beschreiben, optional Fächer/ Jahrgangsstufen und Themenbereich (Digital/ Nicht digital) wählen, dann "EINREICHEN". (Kein Widerruf möglich!)

4

3

**Übersicht Bedarfe:** Hier sehen Sie Ihre eingereichten Bedarfe (keine Änderung möglich).

5 Abmelden: Menü (drei Punkte rechts oben) > "Logout" und "Abmelden".

## Vielen Dank für Ihre Unterstützung!

Hier finden Sie eine Übersicht der von unseren Lehrkräften gemeldeten SCHILF-Fortbildungen. Wi laden Sie ein, Ihre Expertise als Fortbildende einzubringen und sich für thematisch passende Ange bote einzutragen. Melden Sie Ihr Interesse einfach durch das Anklicken des Häkchens und fügen Sie optional einen kleinen Kommentar hinzu. Klicken Sie anschließend auf "Speichern" um Ihr Angebot an den SKDB zu melden. □ ← Alle auswählen Beschreibung: □ Einzelauswahl rfe pro Seite 10 👻 1-1 of 1 |< < >Einreichen → 🦪 EINREICHEN Von mir initiierte Fortbildungsangebote Induction de inr vVissen und Ihre Expertise im Rahmen einer SCHILF mit dem Kallegium teilen? Wir laden Sie herzlich ein, eigene Fortbildungsangebote vorzuschlagen. Bitte beschreiben Sie Ihr Ange-bot und teilen Sie uns relevante Details zur Zielgruppe (Niveaustufe, Vorkenntnisse), zum Fach, zur Jahrgangsstufe und zum spezifischen thematischen Bereich mit, auf den sich die Fortbildung konzentriert. Möchten Sie Ihr Wissen und Ihre Expertise im Rahmen einer SCHILF mit dem Kollegium teilen? Wir Beschreiben Sie hier Ihr SCHILF-Angebot: Angebotsbeschreibung Verpflichtende Eingabe ↓ Zielaruppe Jahrgangsstufe(n) Fäche digital Fächer Jahrgar () Fortg O nicht digita ↑ Optionale Eingabe ↑ () Ein ↑ Verpflichtende Eingabe Hilfe Meine SCHILF-Angebote im Überblick Auf Bedarf re The-menbe-reich mentar Fortge-schrittene 1-1 of 1 . 1 -[-> Logou 0 Hilfe